# **Worker-Alarm Handbuch**

Der Workeralarm prüft in einem von Ihnen angegeben Intervall ein Programm oder direkt den Prozess des JTL Wawi Workers.

#### Installation

Legen Sie die .zip Datei in einen von Ihnen gewünschtes Verzeichnis und öffnen dieses anschließend. Starten Sie die Worker-Alarm Datei und fügen Sie dort Ihren Worker-Alarm Lizenz-Key ein, um die Lizenz zu aktivieren. **Achtung**: Sobald das Programm einmal aktiviert wurde, ist der Lizenzschlüssel mit Ihrem physikalischen Rechner verknüpft und kann nur dort verwendet werden!

# Allgemein-Tab

Hier pflegen Sie die von Ihnen relevanten Daten in dem Programm ein.

Wollen Sie den JTL Worker prüfen, so wählen Sie als Pfad direkt die JTL-Wawi.exe aus. Diese sollte sich in den meisten Fällen unter folgendem Verzeichnis in Ihrem PC befinden

:C:\Program Files (x86)\JTL-Software\JTL-Wawi.exe

Die Daten für das Profil, Datenbank, Benutzer, Passwort entnehmen Sie dem aus Ihrem Wawi Mandanten.

Standardmäßig ist folgende Konfiguration in der WaWi gültig:

Pfad: C:\Program Files (x86)\JTL-Software\JTL-Wawi.exe

Profil: Standard

Datenbank: eazybusiness

Benutzer: admin

Passwort: pass

Stellen Sie nun ein Intervall ein, in welchem Abstand das Programm den Worker oder ein anderes Programm überprüfen soll.

#### Email-Tab

Hier können Sie die E-Mail-Adressen hinterlegen an die, Ihre Warn-Mails versendet werden sollen. Um die Warn-Mail an mehrere Adressen verschicken zu können, geben Sie pro Zeile eine Mail-Adresse ein eingeben. Falls Sie bevorzugen Ihre eigenen SMTP-Daten zu verwenden, können Sie über Einstellungen zusätzliche Felder einblenden um diese zu konfigurieren. (SMTP = Es ist der "Kommunikationsweg" Ihres Mailservers zum Senden und Empfangen von Mails)

## SMS-Tab

Für die SMS Funktion benötigen Sie ein aktiven API-Key bei

#### https://account.lox24.eu/

Unter Einstellungen -> API Einstellungen können Sie einen neuen API v2 Key generieren.

Dieser und auch Ihr Lox24 Loginname wird im Worker-Alarm eingetragen.

Bitte beachten Sie, dass ihr Guthaben gefüllt sein muss, damit Warn-SMS an den Empfänger geschickt werden können!

### **Telegram Integration**

Um die Worker-Alarm Telegram Benachrichtigung zu aktivieren, suchen Sie **@WorkerAlarmBot** direkt in ihrem Telegram Client.

Über /register und Ihrem Lizenzschlüssel können Sie Ihr Telegram-Account im Verteiler registrieren. Um die Benachrichtigungen zu deaktivieren müssen Sie nur /unregister an den Telegram Bot schicken.

### **Automatischer Start**

Damit sich das Programm bei einem unvorhergesehenen Neustart selbstständig startet, legen Sie eine Verknüpfung des Programmes in den Autostart Ihres Windows-Systems. Das können Sie machen, indem Sie die Tastenkombination [Windowstaste] + R drücken und geben in das Feld folgenden Befehl ein:

#### shell:startup

Danach erstellen Sie eine Verknüpfung (Rechtsklick -> Neu-> Verknüpfung) des WorkerAlarms im Autostartverzeichnis. Zusätzlich müssen Sie noch unter Einstellung die Option **Starte Prozess bei Programmstart** aktivieren, sodass der Alarm automatisch aktiviert wird.